情報デザイン演習I14. WordPressによるサイトの制作2コンテンツ制作

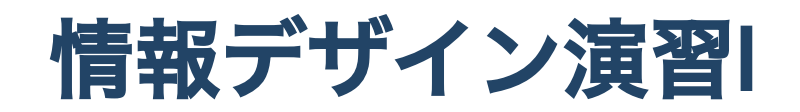

14. WordPressによるサイトの制作2 コンテンツ制作

情報デザイン演習I14. WordPressによるサイトの制作2 コンテンツ制作

#### 1. 最終課題(再揭)

情報デザイン演習I14. WordPressによるサイトの制作2コンテンツ制作

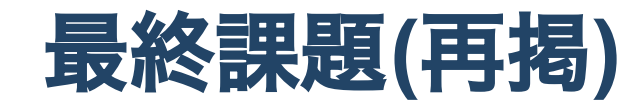

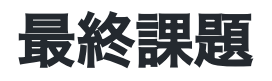

Wordpress を使って自由にホームページを作成してみよう。

# 条件

- 子テーマを作成すること
- 固定ページと投稿ページがあること

情報デザイン演習I 14. WordPressによるサイトの制作2 コンテンツ制作

#### 自由に????

自由に、で困る人は、自己紹介ページや趣味のページを目指しましょう。

### 考えるべきこと

- 何をコンテンツとして掲載しますか?
- どのように整理しますか?
- 固定ページとして何を設定しますか? (自己紹介?問い合わせ先?)
- メニューはどのような作りにしますか?
- トップページには何を掲載しますか?元のテーマのどの辺を変更しますか?

プラグインなども自由に利用して OK です。

# 今後の予定&締め切り

- 14回目 7/15
- 15回目 7/22

15回目で講評会できたらいいな…実質2回の制作時間で間に合えばというわけで、一応7/22の13:00締切とします。

# 提出方法

Wordpressはサーバがないと動かないので、ファイル提出ではみることができません。ですので、QuickTimePlayerで画面収録して、提出とします。

# 画面収録の方法

QuickTimeを利用しましょう。

画面収録方法

Windowsの人はこの記事を参考にしてください。

Windows10の標準機能で画面録画の動画とキャプチャを撮る方法「スクリーンショット」

#### 参考

#### 2020年の先輩のが

• StudentVolume - 2020演習 - 情報デザイン演習I - Wordpress課題

にあるので、みてみてください。

情報デザイン演習I14. WordPressによるサイトの制作2 コンテンツ制作

# 終わり